Registro de Emisiones & Transferencias de Contaminantes

MINISTERIO DEL MEDIO AMBIENTE

# Búsqueda de Información en Portal RETC

Sección Open Data

Departamento de Información Ambiental

# Búsqueda de Información en Portal RETC

#### **Open Data**

Desde el año 2018 el sitio web retc.mma.gob.cl dispone de datos abiertos, dando acceso a todos los ciudadanos a información sobre residuos y emisiones.

En esta plataforma web se publican los datos sin restricciones para todo el mundo, **fortaleciendo el libre acceso a la información pública (Ley Nº 20.285)** contribuyendo así a la transparencia de los datos reportados por los industriales y con ello, impulsar cambios tecnológicos que ayuden a mejorar las emisiones y las transferencias de los distintos contaminantes. Los datos abiertos son datos que pueden ser utilizados, reutilizados y redistribuidos libremente por cualquier persona.

El concepto de datos abiertos en el **Registro de Emisiones y Transferen cias de Contaminantes (RETC)** viene a poner a disposición de la sociedad datos que son de interés común para la ciudadanía, dejando en sus manos la oportunidad de desarrollar una nueva idea o aplicación que entregue nuevos datos, conocimientos u otros servicios.

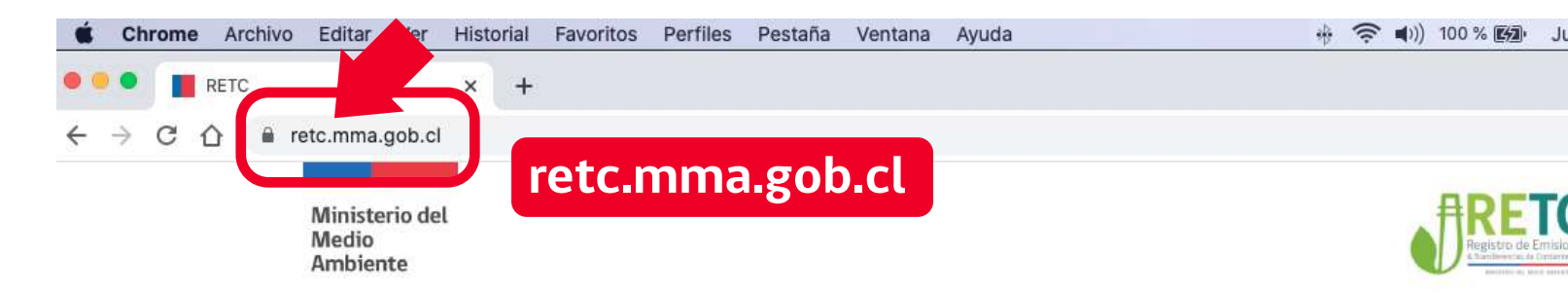

INICIO SOBRE EL RETC - ACCESO A DATOS - MATERIAL DE APOYO PUBLICACIONES NOTICIAS CONTACTO

#### Paso 1

Ingresar al sitio web: https://retc.mma.gob.cl registro de emisiones y transferencias de contaminantes, reto Es una completa base de datos ambientales disponible a todo tipo de público

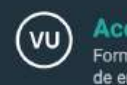

Acceso a Ventanilla Única Formulario único para declaraciones de emisiones.

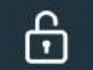

Acceso a datos Resumen de declaraciones registrados en Ventanilla <u>Única.</u>

Mapas Open Data Resumen de declaraciones de manera geoespacial.

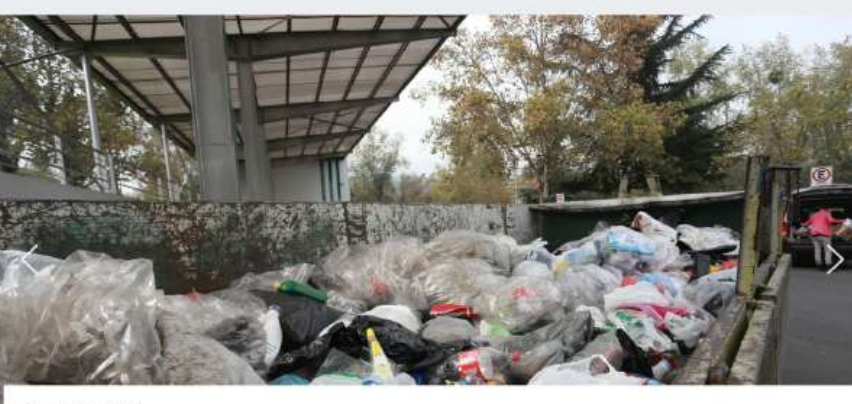

19 AGOSTO, 2021 SINADER Inicia Proceso de Revisión de la Declaración Anual 2020

Para acceder a la sección de Open Data podrá realizarlo a través del menú superior, pestaña **"ACCESO A DATOS"** o mediante el acceso directo ubicado en el menú central **"ACCESO A DATOS"** como se muestra en la imagen.

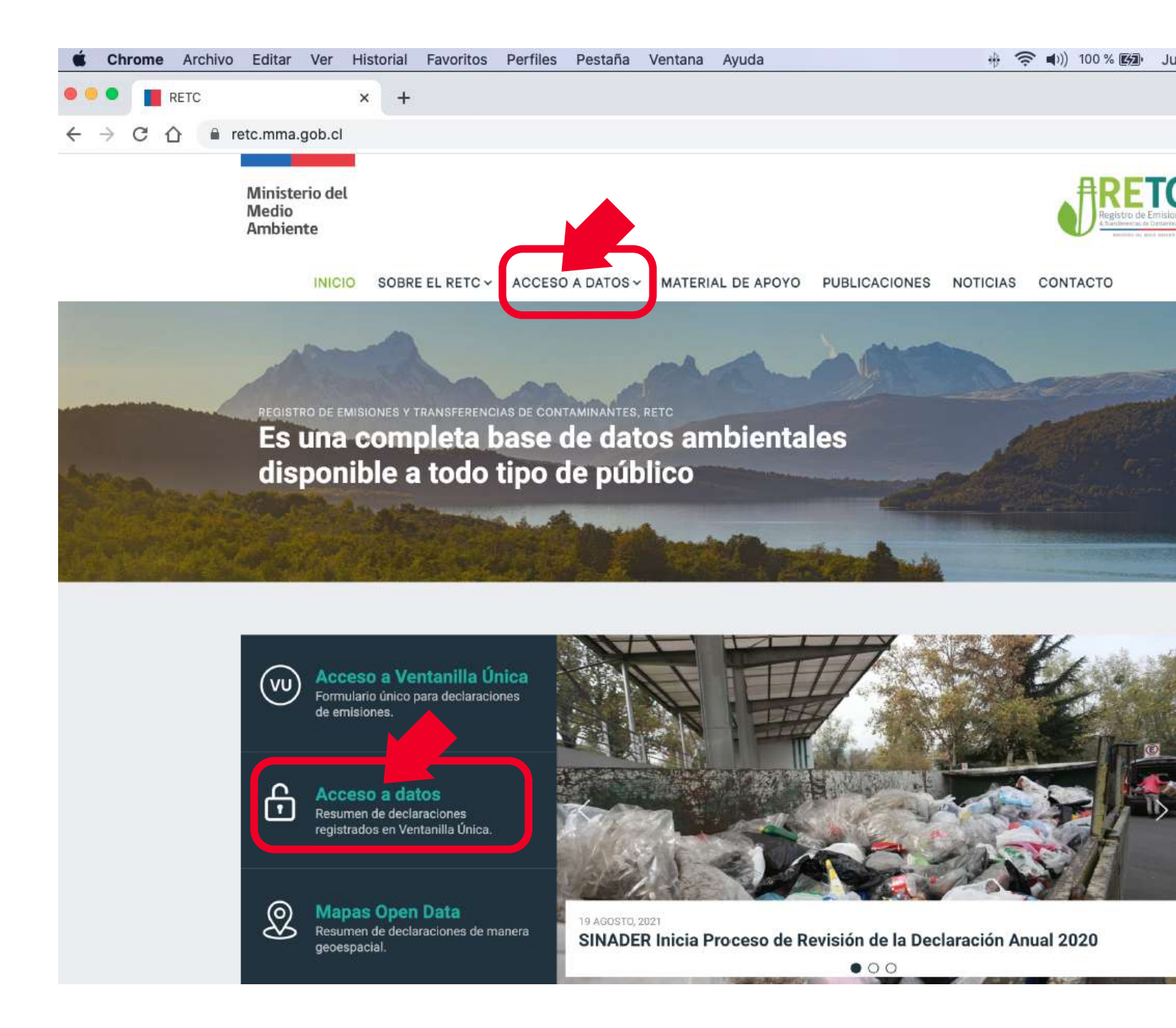

Una vez seleccionada la sección de **"ACCESO A DATOS"** se mostrará el portal de datos abiertos, como se muestra en la imagen.

Dentro del portal de Open Data podrá seleccionar entre 6 grupos de datos:

- 1. Emisiones al agua
- 2. Emisiones al aire
- 3. Mapas
- 4. Productos prioritarios (Ley REP)
- 5. Residuos (disposición fuera de sitio)
- 6. Transferencia fuera de sitio

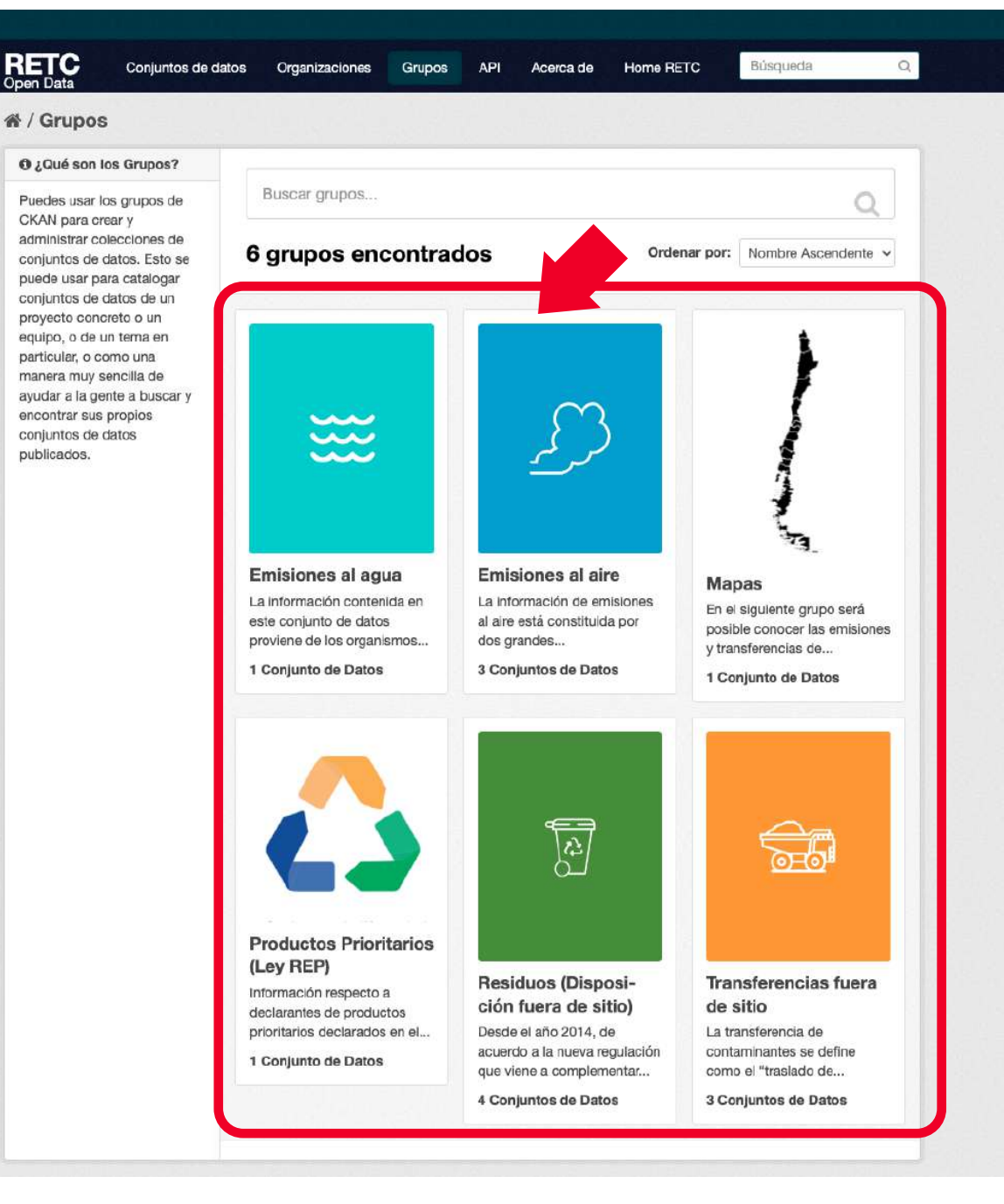

| A / Grupos / Residuos (                                                                                                    | Disposición fuera de sitio)                                                                                                    |                         |
|----------------------------------------------------------------------------------------------------|----------------------------------------------------------------------------------------------------|-------------------------|
|                                                                                                    | Conjuntos de datos O Flujo de Actividad O Acerca de                                                                                               |                         |
|                                                                                                    | Buscar conjuntos de datos                                                                                                    | Q                       |
|                                                                                                    | 4 conjuntos de datos encontrados Ordenar por:                                                                                                    | Relevancia              |
| Residuos (Disposi-<br>ción fuera de sitio)<br>Desde el año 2014, de<br>acuerdo a la nueva regulación                                                  | Destinatarios de residuos no peligrosos<br>peligrosos.<br>CSV XLSX                                                                                | de residuos no          |
| que viene a complementar lo<br>existente en esta materia, se<br>cuenta con registros<br>administrativos sobre<br>generación y recolección<br>leer más | Generación municipal de residuos no peligrosos<br>Repositorio de información respecto a generación municipal de residuos no peligro<br>CSV XLSX   | dsos.                   |
| Conjuntos de<br>datos<br>4                                                                                                    | Generación industrial de residuos no peligrosos<br>Repositorio de información respecto a cantidades generadas por generadores indu<br>peligrosos. | ustriales de residuos n |
| ▼ Organizaciones                                                                                                    | Generación de lodos de PTAS                                                                                                    |                         |
| RETC (4)                                                                                                    | Repositorio de información respecto a generación de lodos de plantas de tratamie                                                                  | nto de aguas servidas   |
| ▼ Grupos                                                                                                    |                                                                                                    |                         |
|                                                                                                    |                                                                                                    |                         |

Una vez seleccionado uno de los grupos, por ejemplo **"Residuos (Disposición fuera de sitio)"**, podrá seleccionar el conjunto de datos a consultar haciendo click sobre su título.

Al ingresar al conjunto de datos **"Destinatarios de residuos no peligrosos"** se desplegará el listado de los datos disponibles, ordenados desde el más actual hasta el más antiguo.

El listado de datos cuenta con un botón **"EXPLORAR"** para cada entrada, el cual permite **VISUALIZAR** los datos en la misma pestaña o **DES-CARGAR** los datos en un archivo.

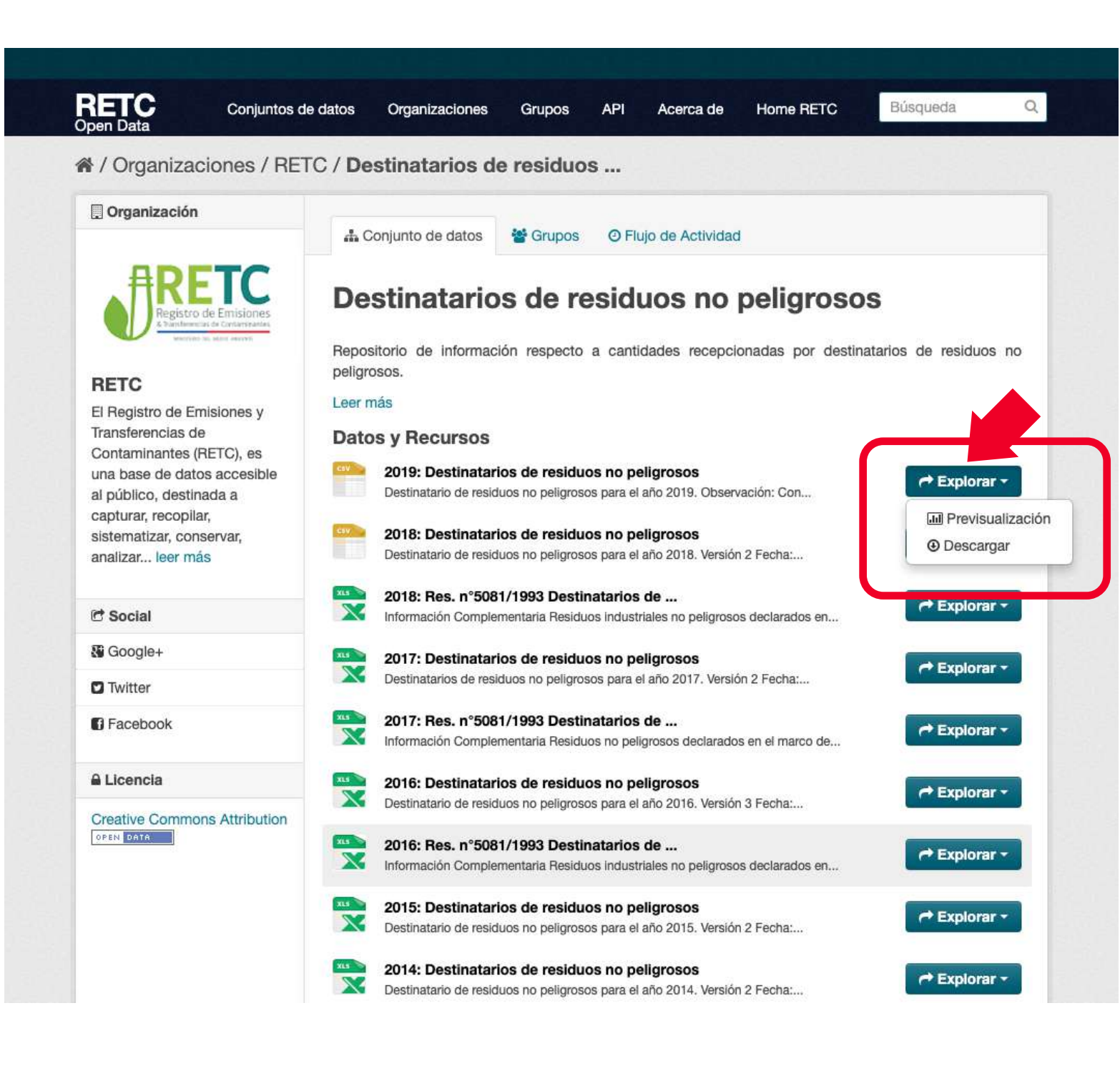

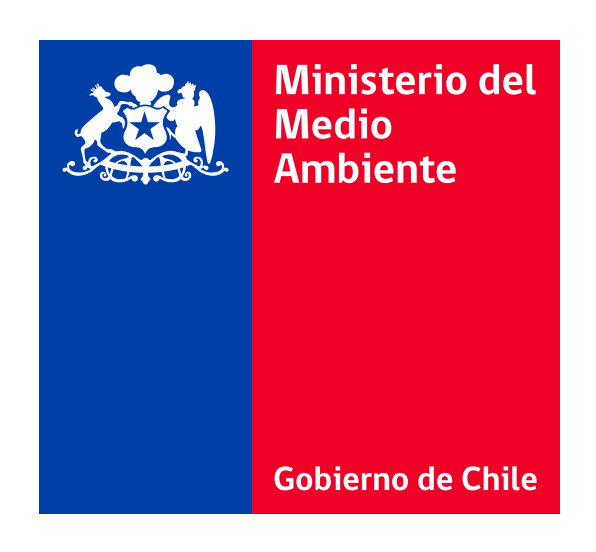